## Como pagar a TFE?

## Como alterar o número de funcionários?

É bem simples! Se já tem a Senha Web ou Certificado Digital, siga o passo a passo A. Caso contrário, siga o B.

## A. Já tenho Senha Web ou Certificado Digital.

- 0. Acesse o DUC- Demonstrativo Unificado do Contribuinte.
- 1. Faça o login com a Senha Web, ou utilize seu certificado digital.
- Clique no sinal + localizado do lado direito do botão Débitos Mobiliários e Emissão de Guia de Recolhimento – DAMSP.

**Atenção:** Para Pessoas Jurídicas, o DUC faz o levantamento de débitos pelo CNPJ raiz. Para saber o débito de uma das unidade apenas, clique

| 1 | , 60 | 10 | ŀ |
|---|------|----|---|
| 1 |      |    | ŀ |
|   |      | E. | ŀ |
|   |      | Ŀ  | ŀ |

e depois preencha:

Informe o CCM na caixa de texto abaixo e acione o botão OK para consultar os detalhes dos débitos

ОК

Ou CLIQUE AQUI para consultar a lista de CCMs vinculados ao seu CPF/CNPJ

3. A tela não apresentará o valor da TFE para o exercício corrente (exceto para casos de valor fixo). Para que o valor da taxa seja apresentado, clique em

"Detalhar"

no botão

| r- | TFE - Taxa de Fiscalização de Estabelecimento |            |                      |           |                |          |  |
|----|-----------------------------------------------|------------|----------------------|-----------|----------------|----------|--|
|    | Seleção de Tributos                           | Incidência | Código de Tributação | Total R\$ | Atualizado R\$ | -        |  |
|    |                                               | 06/2022    | 37150                |           |                | Detalhar |  |

- 4. Informe o número de funcionários que a empresa possuía na data do fato gerador;
- Após alterar ou manter a quantidade de funcionários, clique em "Calcular" para que o valor da TFE seja apresentado na tela inicial, conforme abaixo.

| r. | TFE - Taxa de Fiscalização de Estabelecimento |            |                      |           |                |          |
|----|-----------------------------------------------|------------|----------------------|-----------|----------------|----------|
|    | Seleção de Tributos                           | Incidência | Código de Tributação | Total R\$ | Atualizado R\$ |          |
|    |                                               | 06/2022    | 37150                | 177,82    |                | Detalhar |
|    |                                               |            |                      |           |                |          |

6. Clique em Pagar na parte final da tela. O DAMSP (Documento de Arrecadação do Município de São Paulo) será gerado automaticamente.

| TFE • Taxa de Fiscalização de Estabelecimento                           |            |                      |           |                |          |  |
|-------------------------------------------------------------------------|------------|----------------------|-----------|----------------|----------|--|
| Seleção de Tributos                                                     | Incidência | Código de Tributação | Total R\$ | Atualizado R\$ |          |  |
|                                                                         | 06/2022    | 37150                | 177,82    |                | Detalhar |  |
|                                                                         |            |                      |           |                |          |  |
| TFA • Taxa de Fiscalização de Anúncios                                  |            |                      |           |                |          |  |
|                                                                         |            |                      |           |                |          |  |
| Não há informações registradas para sugestões de recolhimentos de TFA.  |            |                      |           |                |          |  |
|                                                                         |            |                      |           |                |          |  |
| TRSS • Taxa de Resíduos Sólidos de Serviços de Saúde                    |            |                      |           |                |          |  |
| Não há informações registradas para sugestões de recolhimentos de TRSS. |            |                      |           |                |          |  |
|                                                                         |            |                      |           | 177,82         | Pagar    |  |

 Muito importante conferir a incidência da taxa: deve ser 06/2021 para empresas que iniciaram o funcionamento em exercícios anteriores. Caso a incidência apresentada esteja incorreta, entre em contato com a Secretaria da Fazenda por meio do <u>Portal SP156</u>.

## B. Não tenho Senha Web

- Nesse caso, primeiramente, é necessário obter a Senha Web. Ela é necessária para garantir a segurança de seus dados, e para que um estranho não tenha permissão para gerar guia para pagamento ou Certidões em seu lugar.
  Obtenha a sua Senha Web.
- 1. Siga os passos do item A Já tenho Senha Web ou Certificado Digital.